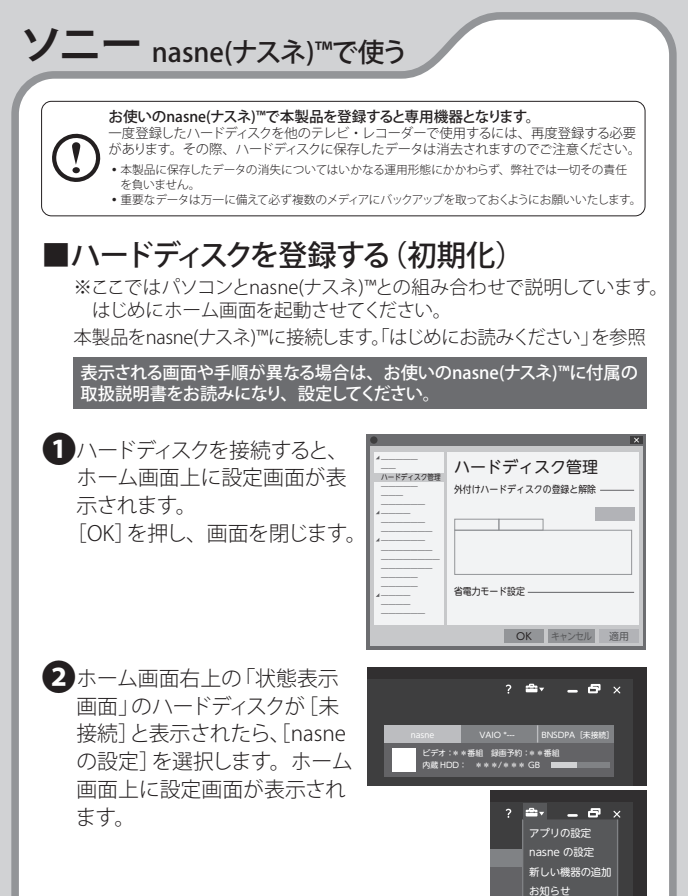

バージョン情報

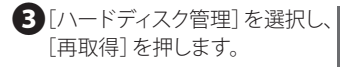

| • | x                             |
|---|-------------------------------|
|   | ハードディスク管理<br>外付けハードディスクの登録と解除 |
|   |                               |
|   | OK キャンセル 適用                   |

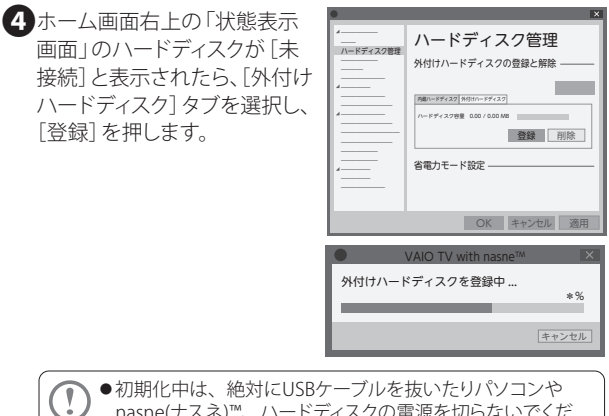

nasne(ナスネ)™、ハードディスクの電源を切らないでくだ さい。故障の原因になります。

登録成功の画面が表示されれば、 ハードディスクの初期化は完了です。 [OK]を押します。

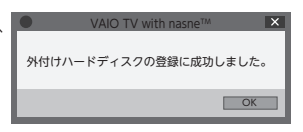

 金沢に面面の [OK] を押し、画面
 を閉じます。

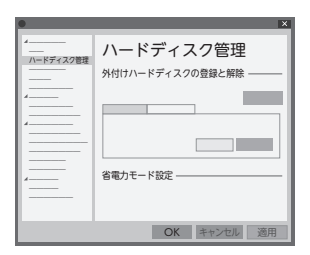

これでハードディスクに録画する準備ができました。 以降は「ソニー nasne(ナスネ)™」に付属の取扱説明書を お読みになり、録画してください。